## 「WestlawNext」へのアカウント登録方法

■初回ログイン

1. 大学から配付された「個人 ID」「パスワード」を入力し、ログインします。

| 而<br>Takushoku University                                   |  |
|-------------------------------------------------------------|--|
| Webログインサービス                                                 |  |
| ユーザ名とパスワードを入力して"ロ<br>グイン"ボタンを押下してください。                      |  |
| ユーザ名<br>//スワード<br>//スワード<br>ログイン状態を記憶しない<br>コーザ情報送信の同意を解除する |  |
| ログイン                                                        |  |
|                                                             |  |

WestlawNext」のアカウント登録画面が表示されます。
ご自身の氏名を入力ください。

「First name」「Last name」を入力し、「Continue」をクリックしてください。 ※名前は日本語、英語どちらで入力しても構いません。

※Email は拓殖大学のメールアドレスが自動で入力されます。変更はできません。

| THOMSON REUTERS |                                                                                                    |
|-----------------|----------------------------------------------------------------------------------------------------|
|                 | First time registration     When the following information to enable a personalized experience on Westaw.     West for you can instead enter text, which does not identify you (see further information here); you good details amounts to consent to our using them as described in our Phracy Statement, which also explains how you can subsequently change your details or replace them.     First name |

※登録された個人情報は「WestlawNext」のログインにのみ使用され、他の目的では使用 されません。